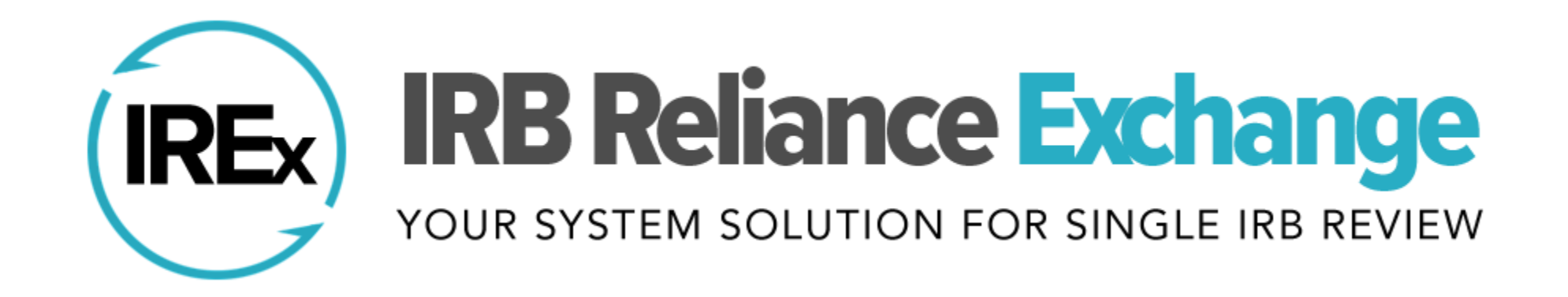

### QUARTERLY CALL FOR COORDINATING CENTERS/LEAD STUDY TEAMS

April 26, 2019

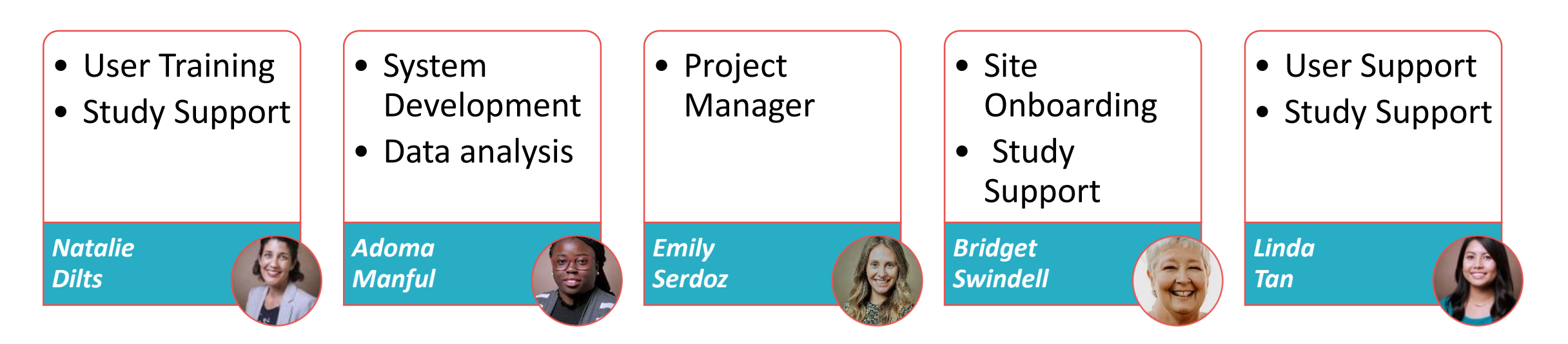

### **QUARTERLY CALL AGENDA – HRPPs**

- Welcome & Reminders
- New Study Manager Dashboard
- Exporting the Status Summary Tab
- Tracking Letters of Indemnification (LOIs)
- Managing FWAs Sites Engaged on a Study
- Updated Resources

# Reminders from the Last Call

### IN CASE YOU MISSED IT...

- Catch IREx improvements as they are released
  - Check out the IREx Feature Release Log
  - Read our monthly <u>IREx Newsletter</u>

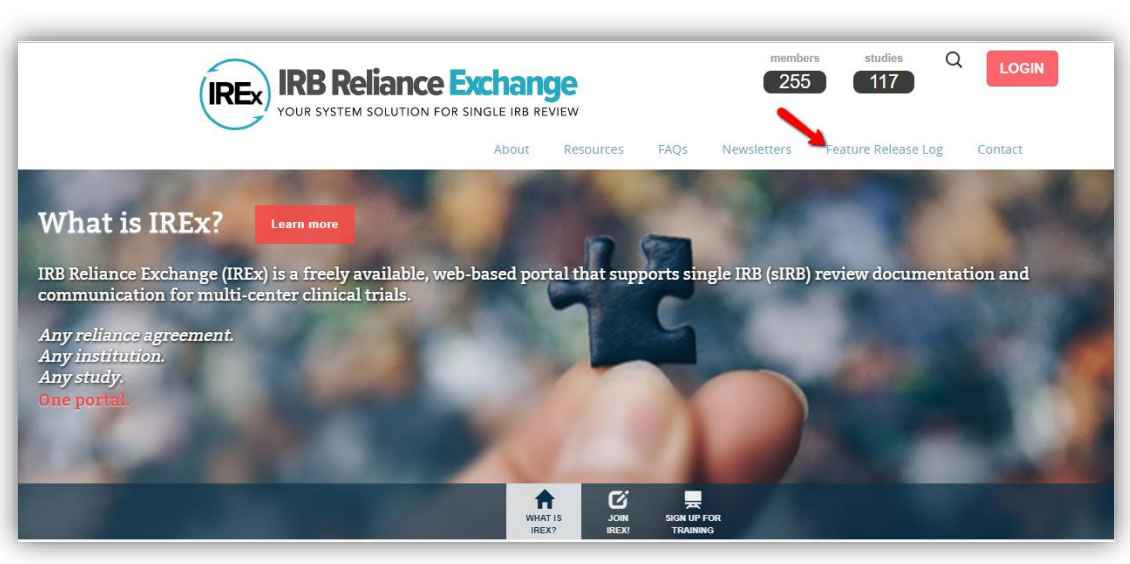

- New to IREx or need a refresher? Join a training!
  - <u>Lead Study Teams/Coordination Centers</u> using IREx to support your sIRB study
  - <u>Capturing Local Considerations Using IREx</u> in-depth review of the local considerations
  - <u>Using IREx as the Participating Site Study Team</u> 4 min video, no training required
  - Can't make the monthly trainings? <u>Request a demo</u> for your team/ psites

# New Study Manager Dashboard

### **NEW STUDY MANAGER DASHBOARD**

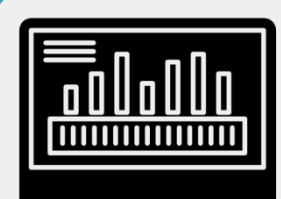

### IREx Study Managers have a **new dashboard** to manage studies in IREx

 Goal: Provide a quick overview of all your studies

| Find a Study |                         |
|--------------|-------------------------|
| by Name:     | Study Manager Dackboard |
| by Sponsor:  |                         |
| Q find       |                         |

**Note:** Studies will not be shown on the dashboard if you are listed as a coordinator

### **NEW STUDY MANAGER DASHBOARD**

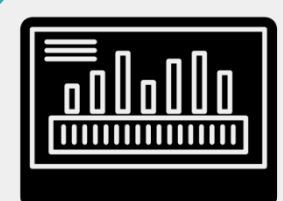

Note: Each counter will turn green when **all** the participating sites listed on the study have completed the step.

| Study Manager Dashboard                                                                                                    |                         |                                |                        |                                |                       |  |  |  |
|----------------------------------------------------------------------------------------------------|-------------------------|--------------------------------|------------------------|--------------------------------|-----------------------|--|--|--|
| Q Search:                                                                                                    | Registered?             | Completed<br>Agreements?       | Indicated<br>Reliance? | Completed<br>Local<br>Context? | Approved?             |  |  |  |
| Study Title                                                                                                    | Sites                   | Signed<br>Agreements           | I Reliance             | Local<br>↓ Context ↓1          | Version<br>Approved 1 |  |  |  |
| A Cluster Randomized Multi-<br>center Baseline Assessment of<br>Carbon Dioxide Emission (ACE)                                                            | 1 / 4 Registered        | SMART IRB 4<br>LOI 1<br>IREX 4 | ٥                      | ٥                              |                       |  |  |  |
| Evidence for the Association<br>between Reduced Sleep and<br>Noise Pollution (EARN)                                                                      | Add Participating Sites |                                |                        |                                |                       |  |  |  |
| Assessing the Influenza-A<br>Checklist for Health Outcome<br>Optimization (ACHOO)                                                                        | 21 / 21 Registered      | SMART IRB 19<br>IREX 21        | 21                     | 21                             | 20                    |  |  |  |
| A Randomized, Double- Blind,<br>Placebo-Controlled Trial to<br>Assess the Primary Outcomes<br>of Tramadol to treat acute<br>post-surgical pain (PRIMARY) | 6 / 14 Registered       | SMART IRB                      | ٥                      | n/a                            | 2                     |  |  |  |

# **Export the Status Summary Tab**

### **EXPORT THE STATUS SUMMARY TAB**

**Reviewing IRBs** and **IREx Study Managers** can generate a CSV download of the status summary tab

| Reviewing IRB Approva                 | ls Relying      | Site Approva | ls Status         | Summary                  |                              |                                        |
|---------------------------------------|-----------------|--------------|-------------------|--------------------------|------------------------------|----------------------------------------|
| Participant Stat                      |                 |              |                   |                          |                              | Export Data 🗸                          |
| Farticipant Stati                     |                 | агу          | -                 |                          | Expo                         | ort Local Considerations               |
| Q Search:                             |                 |              |                   |                          | Expo                         | ort Status Summary Tab                 |
| Site 🔰                                | SMART<br>IRB ↓↑ | LOI It       | IREx<br>Access ↓↑ | Reliance<br>Decision 🝞 斗 | Local<br>↑ Considerations ↓↑ | Approval Status<br>(current version) 1 |
| Carnegie University<br>Medical Center | ~               | ~            | *                 | Completed 12/04/2018     | 3 / 3 Surveys Complete 🗸     | Approved                               |
| Central Ohio Medical<br>Center        | *               | ×            | *                 | Contacted 12/04/2018     | 0 / 3 Surveys Complete -     | Approval Not Ready                     |
| Columbus University                   | ×               | ~            | *                 | Add PI Info              | 0 / 3 Surveys Complete -     | Approval Not Ready                     |
| Eastman Medical Center<br>of Ohio     | ×               | ~            | *                 | Add PI Info              | 0 / 3 Surveys Complete -     | Approval Not Ready                     |
| Midwest University<br>Medical Center  | ~               | ~            | *                 | Completed 12/07/2018     | 3 / 3 Surveys Complete -     | Not Approved                           |
| Peabody Institute of<br>Medicine      | ~               | ~            | ~                 | Started<br>12/07/2018    | 0 / 3 Surveys Complete -     | Not Approved                           |
| University of the Bay                 | ~               | ×            | ~                 | Notify HRPP              | 0 / 3 Surveys Complete -     | Approval Not Ready                     |

### **EXPORT THE STATUS SUMMARY TAB**

- The Status Summary Tab download includes:
  - Site name
  - FWA holder name
  - FWA number
  - Agreement status
    - SMART IRB, LOI, IREx Access
  - Reliance Decision Status
    - Dates Contacted, Started, and Completed
  - Local Considerations Completion (if applicable)
    - Date IP Confirmed
    - Date HRP Survey Completed
    - Date PI survey Completed and Validated by HRPP
  - Approval Status for the current version

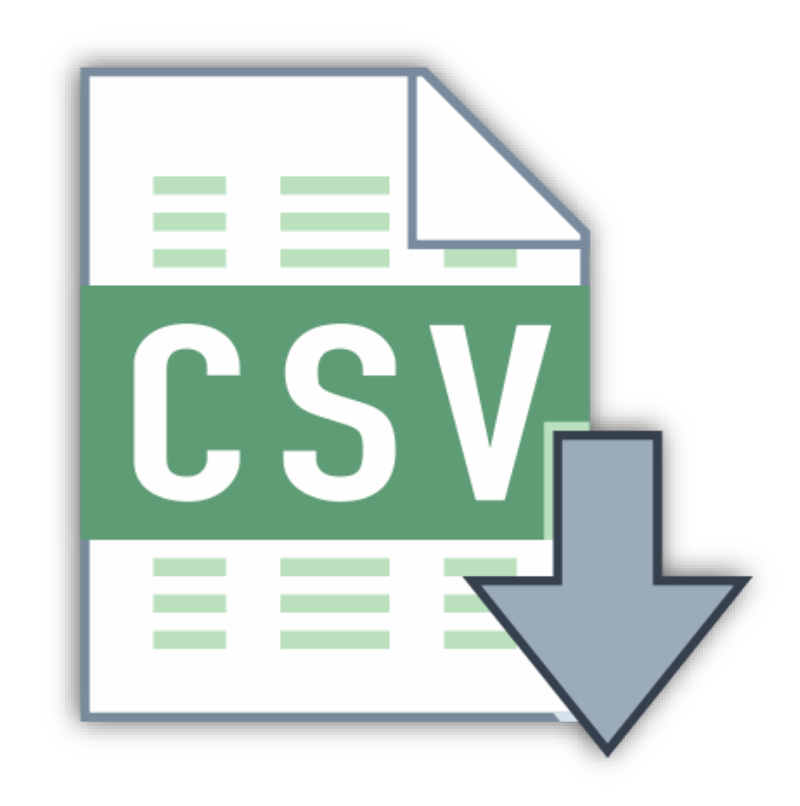

# Tracking Letters of Indemnification (LOIs)

## TRACKING LETTERS OF INDEMNIFICATION (LOIs)

- Some institutions require an LOI given that SMART IRB is silent on indemnification
- IREx will allow for tracking of institutional-level LOIs
  - Cannot have different LOIs for different studies
- Internal and External LOI tracking
  - Sites who have signed your LOI
  - External LOIs you signed

Available now in IREx!

## TRACKING LETTERS OF INDEMNIFICATION (LOIs)

- The Reviewing IRB will turn LOI tracking on for your study
- Use the Status Summary Tab to track LOI completion

Note: Please check the LOI status with your IRB **before** you follow up with sites.

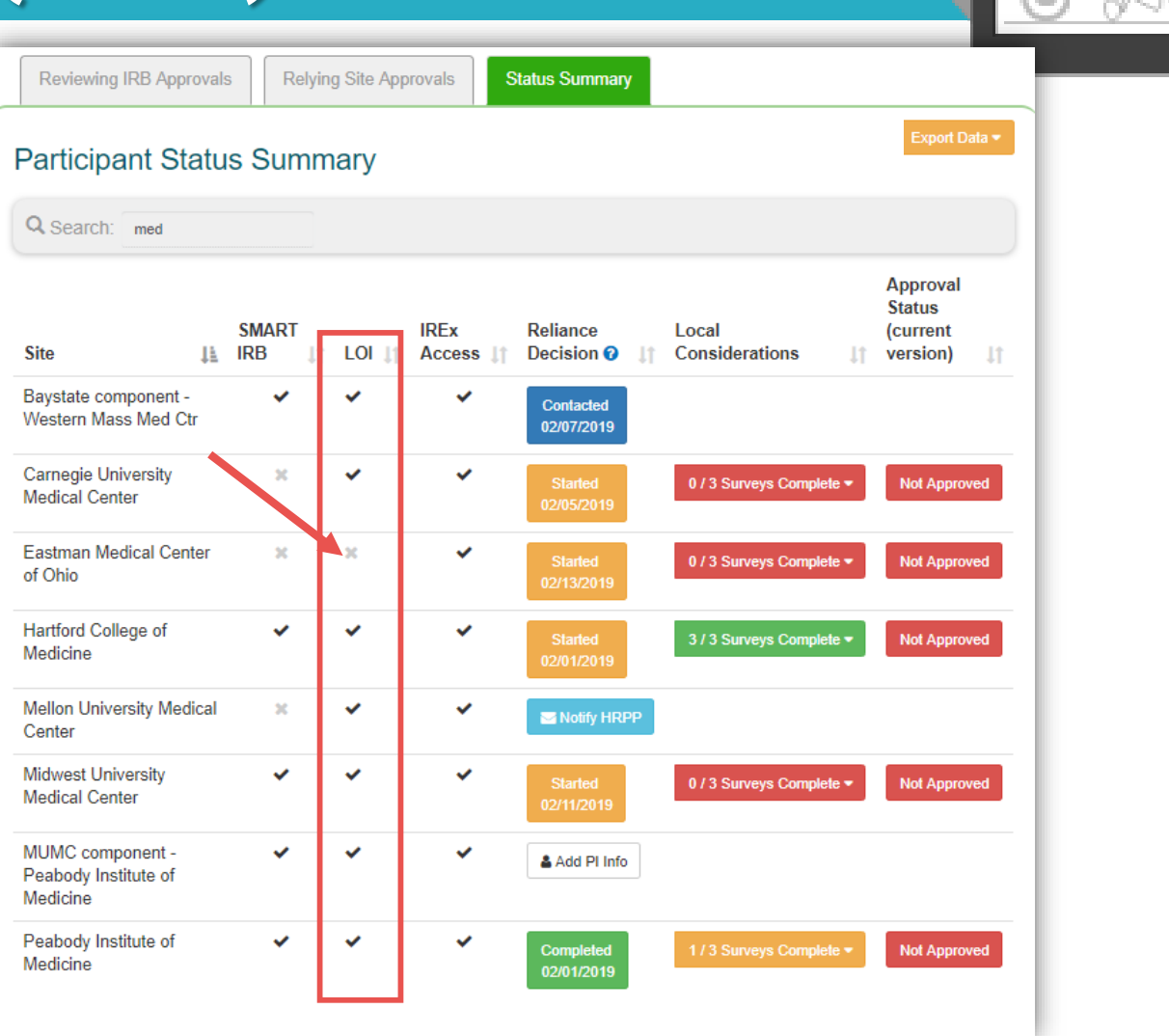

Available now in IREx!

## TRACKING LETTERS OF INDEMNIFICATION (LOIs)

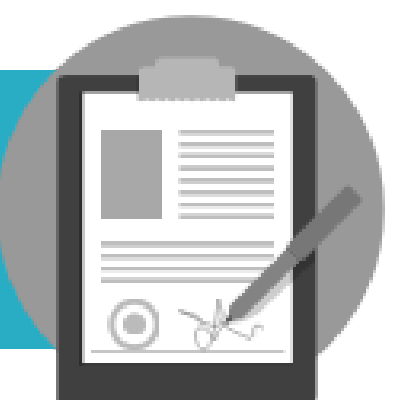

×

Participating Sites must complete agreements in order to indicate reliance for a study

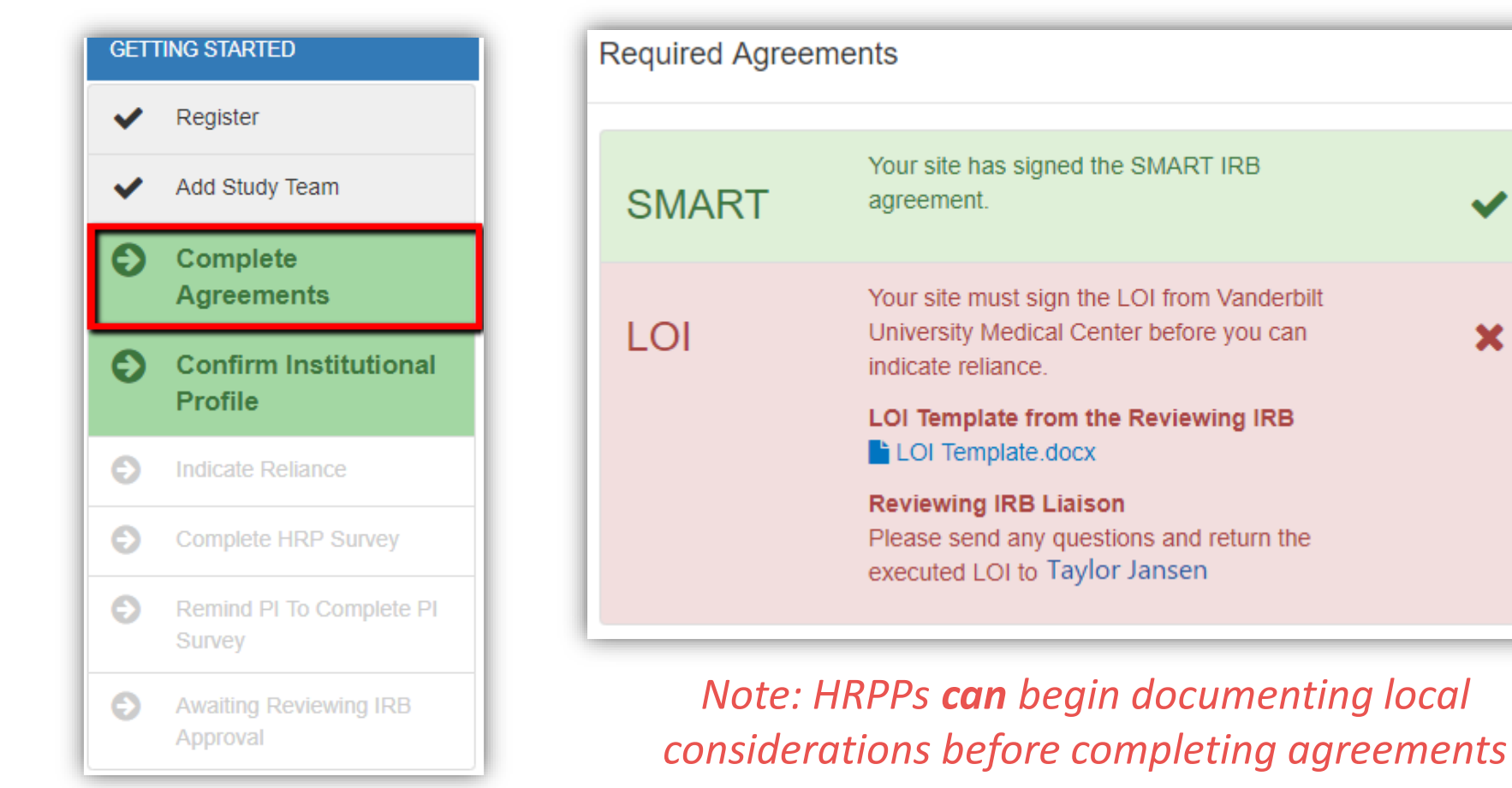

Available now in IREx!

## TRACKING LETTERS OF INDEMNIFICATION (LOIs)

### *Note: The Notification of Reliance Letter will include the LOI name*

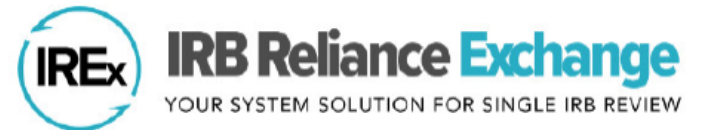

Official Documentation of Reliance

April 22, 2019

Dear all,

This letter serves as documentation that **University of the Bay** has agreed to rely on the **Vanderbilt University Medical Center** IRB using the SMART IRB Master Common Reciprocal Institutional Review Board Authorization Agreement and Letter of Indemnification pursuant to section 4.11 "Indemnification" of the SMART IRB Master Common Reciprocal Institutional Review Board Authorization Agreement.

NOTE: This is not a notice of IRB approval. A separate email will be sent when the study is approved by the reviewing IRB.

Study Title: Measuring Levels of Baseline Radiation Exposure in Routine Care Visits (RADIATE)

Relying Site PI: Emilio Shawn

Information about this study is available online at: https://www.irbexchange.org/study/index/?proj=50573

Sincerely,

The IREx Team

# Managing FWA Sites Engaged

## MANAGING FWA SITES ENGAGED FOR A STUDY

- Correctly identifying which sites are engaged for a study can be difficult
  - Eg:
    - Component sites under the same FWA
    - Separate FWA institutions that share an IRB
    - Study teams that engage multiple FWAs institutions
    - PIs with dual appointments
- Currently no easy way to do this in IREx
  - **Coming soon:** Relying Institutions will have the ability to indicate FWA engagement

### MANAGING FWA SITES ENGAGED FOR A STUDY

### What can I do now?

#### 1) Ensure the correct FWA number is listed on your study

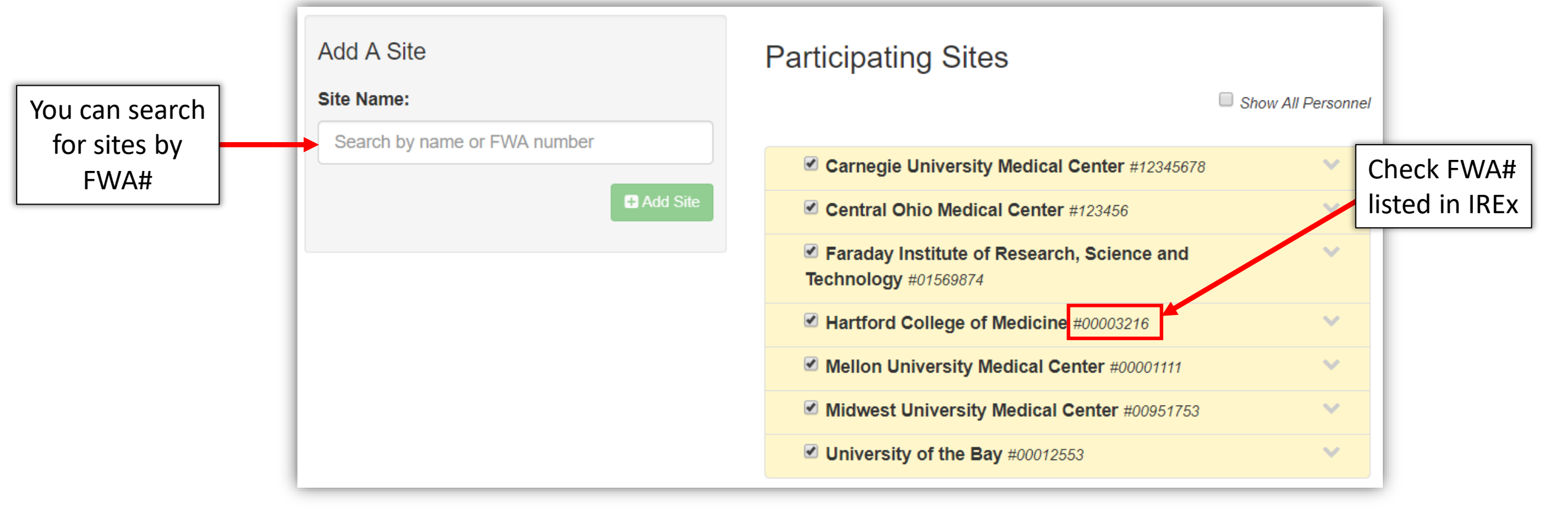

## MANAGING FWA SITES ENGAGED FOR A STUDY

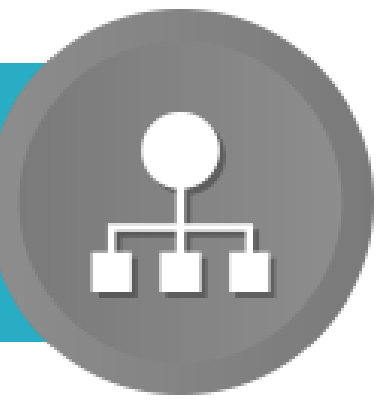

### What can I do now?

2) Ensure the correct component sites are listed on your study

| Resources         |
|-------------------|
| Find other users  |
| find other sites  |
| Request Help      |
| 📽 Join A Training |
| © Resources       |
|                   |
|                   |

| Sites                                                                                                    |    |                 |                   |                 | Legend 🗸           |
|----------------------------------------------------------------------------------------------------|----|-----------------|-------------------|-----------------|--------------------|
| Q Search:                                                                                                    |    |                 |                   |                 |                    |
| Name                                                                                                    | 11 | SMART<br>IRB ↓₹ | IREx<br>Access ↓↑ | Profile 1       | Download 👫         |
| Augusta University aahrpp smart-irb                                                                                                    |    | ~               | *                 | 1 view profile  | 🛆 download profile |
| Ball State University smart-irb                                                                                                    |    | <b>~</b>        | ~                 | tiew profile    | 🖄 download profile |
| Brown University smart-irb                                                                                                    |    | ~               | ~                 | 1 view profile  | 🕒 download profile |
| Columbia University aahrpp ctsa smart-irb<br>• Earth Institute<br>• Lamont-Doherty Earth Observatory<br>• Trustees of Columbia University in the City of New York (The)                                                                                                   |    | ~               | ~                 | 1 view profile  | Adownload profile  |
| Columbia University Medical Center (smart-inb)<br>Children's Hospital of New York<br>College of Physicians and Surgeons<br>Columbia University College of Dental Medicine<br>Mailman School of Public Health<br>New York State Psychiatric Institute<br>School of Nursing |    | *               | ~                 | nt view profile | Adownload profile  |
| Drexel University aahrpp smart-irb                                                                                                    |    | <b>~</b>        | ~                 | n view profile  | 🖄 download profile |

## MANAGING FWA SITES ENGAGED FOR A STUDY

### Why should I list component sites?

- + Delineate where research is happening
- + Allows for multiple, separate study teams to be engaged on the same study
- + Coming soon: allows relying sites to indicate which sites are engaged in research for a study

| Reviewing IRB Approvals                                          | Relying Site App                  | rovals         | Status Sum  | mary                 |                              |                                              |
|------------------------------------------------------------------|-----------------------------------|----------------|-------------|----------------------|------------------------------|----------------------------------------------|
| Participant Status S                                             | Summary                           |                |             |                      |                              | Export Data 🕶                                |
| Q Search:                                                        |                                   |                |             |                      |                              |                                              |
| FWA Hold                                                         | der —                             | SMAR<br>↓₹ IRB | t<br>tî LOI | IREx<br>↓↑ Access ↓↑ | Reliance<br>Decision<br>♂↓↓↑ | Approval<br>Status<br>(current<br>version) 1 |
| University of the Bay                                            |                                   | ~              | · •         | *                    | Completed 04/22/2019         | Not Approved                                 |
| Univ of the Bay component - Ur<br>School of Nursing and Family H | niversity of the Bay<br>lealth  ◀ | ~              | · •         | *                    | Completed 04/22/2019         | Not Approved                                 |
| FW/A Com                                                         | nonent                            |                |             |                      |                              |                                              |

# IREx Resources Update

### **IREX QUICK GUIDES**

#### https://www.irbexchange.org/p/resources/

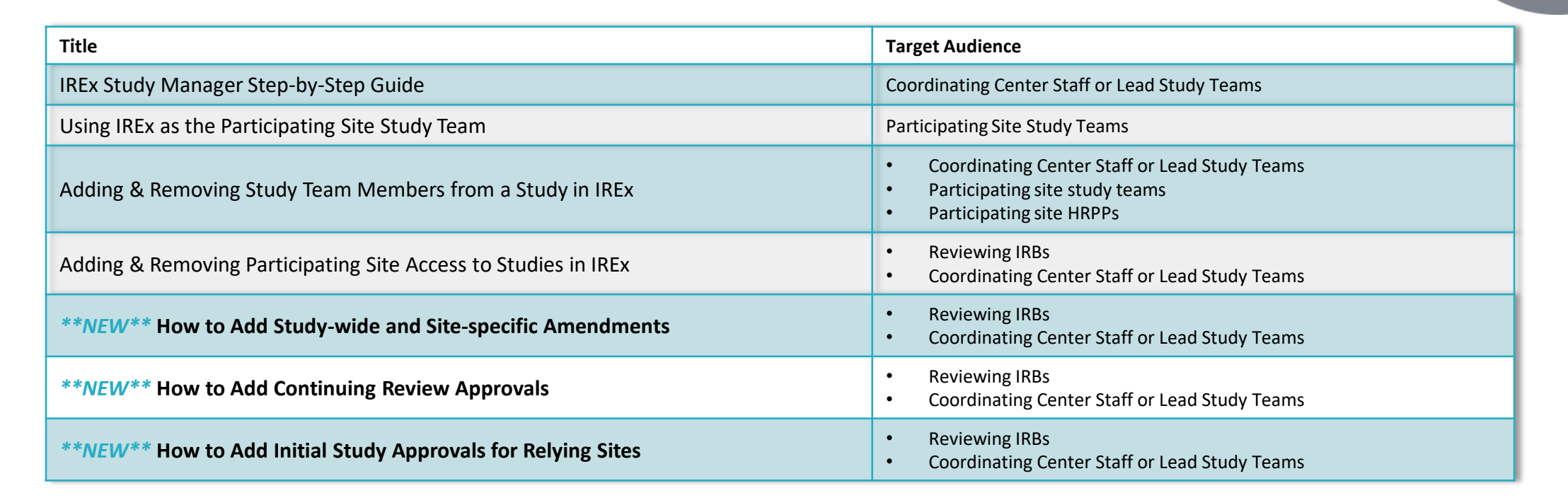

### **IREX VIDEOS ON YOUTUBE**

https://www.youtube.com/channel/UCVXKpNczhlPcsQRwF7oWcwA/videos

| Video Title                                                 | Target Audience                                                                                           | Length   | Link                                             |
|-------------------------------------------------------------|----------------------------------------------------------------------------------------------------|----------|--------------------------------------------------|
| How to: Register and Cede Review                            | Participating Site HRPPs                                                                                  | 4 mins   | https://www.youtube.com/watch?v=-yW-TS-z6So      |
| What is the Study Specific Reliance Plan (SSRP)?            | <ul><li>Participating Site HRPPs</li><li>Reviewing IRBs</li></ul>                                         | 1.5 mins | https://www.youtube.com/watch?v=T9FbOV6oN7U      |
| How HRPP/ IRB Liaisons use the IRB Dashboards               | <ul><li>Participating site HRPPs</li><li>Reviewing IRBs</li></ul>                                         | 1.5 mins | https://www.youtube.com/watch?v=TKy0Z9_yhf4      |
| How to: Add/Remove Study Team Members from a study in IREx  | <ul> <li>Coordinating Center Staff or Lead Study Teams</li> <li>Participating site study teams</li> </ul> | 2 mins   | https://www.youtube.com/watch?v=f_hKS8nqbb8      |
| Using IREx as a Participating Site Study Team               | Participating site study teams                                                                            | 4 mins   | https://www.youtube.com/watch?v=iKjO47QsIws      |
| What is IREx?                                               | All Users                                                                                                 | 2.5 mins | https://www.youtube.com/watch?v=NV94eUByIMg      |
| How to: Manage Participating Sites in IREx                  | <ul><li>Reviewing IRBs</li><li>Coordinating Center Staff or Lead Study Teams</li></ul>                    | 4 mins   | https://www.youtube.com/watch?v=1sxprbGZN5M      |
| IREx Features for HRPPs/ IRBs                               | <ul><li>Participating Site HRPPs</li><li>Reviewing IRBs</li></ul>                                         | 4 mins   | https://www.youtube.com/watch?v=Xv6xLNAxKBA      |
| IREx Features for Lead Study Teams and Coordinating Centers | <ul> <li>Coordinating Center Staff or Lead Study Teams</li> <li>Participating site study teams</li> </ul> | 4.5 mins | https://www.youtube.com/watch?v=KoBAytIY5Cw      |
| How to: Create a Study                                      | Reviewing IRBs                                                                                            | 6 mins   | https://www.youtube.com/watch?v=xli8YXgDIN4      |
| How to: Add Study-wide and Site-specific Amendments         | <ul><li>Reviewing IRBs</li><li>Coordinating Center Staff or Lead Study Teams</li></ul>                    | 9 mins   | https://www.youtube.com/watch?v=vIrEUIV-BMY&t=2s |

# Next Call

• July 19, 2019 @ 2 PM ET/11 AM PT